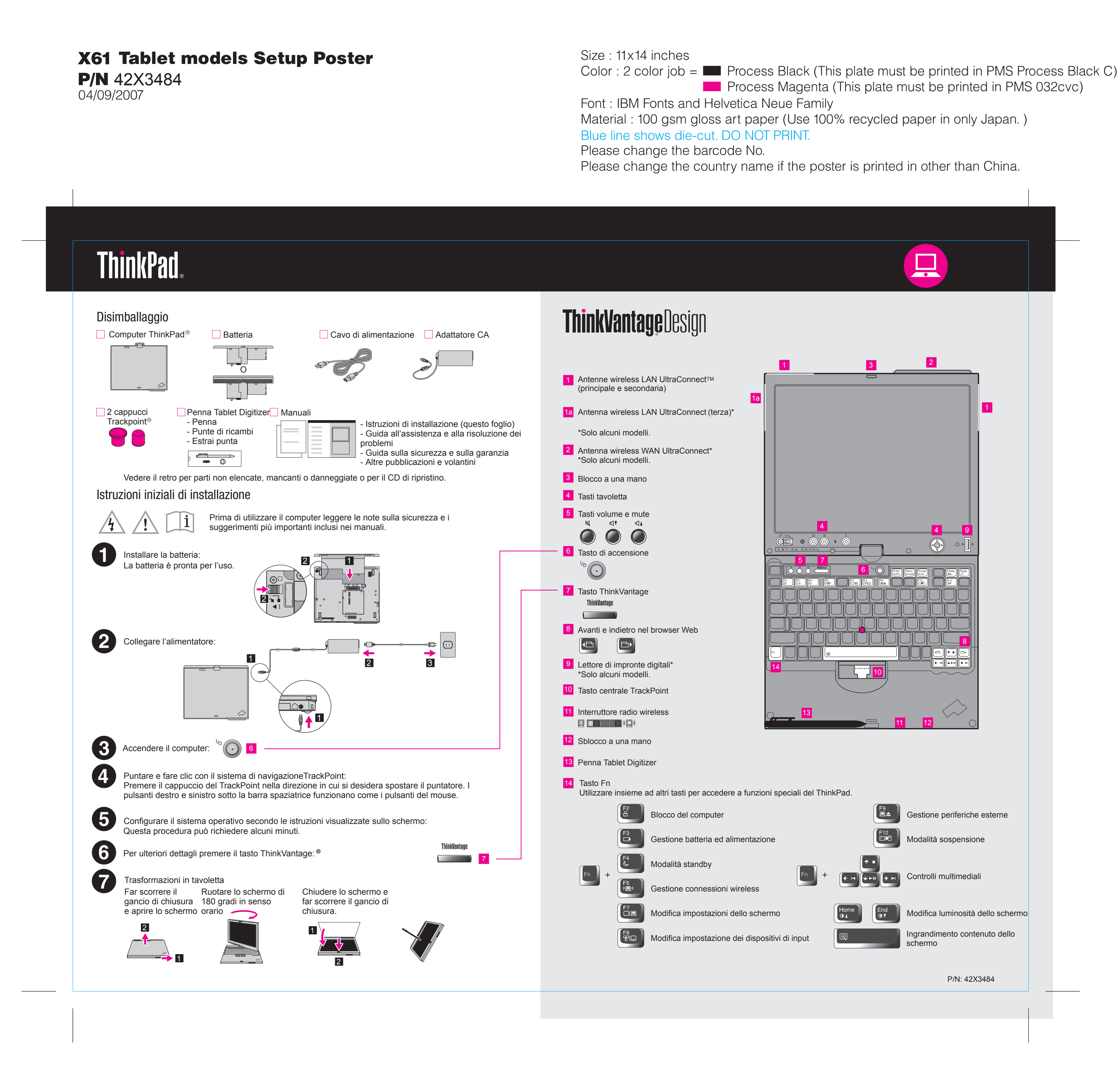

Process Magenta (This plate must be printed in PMS 032cvc)

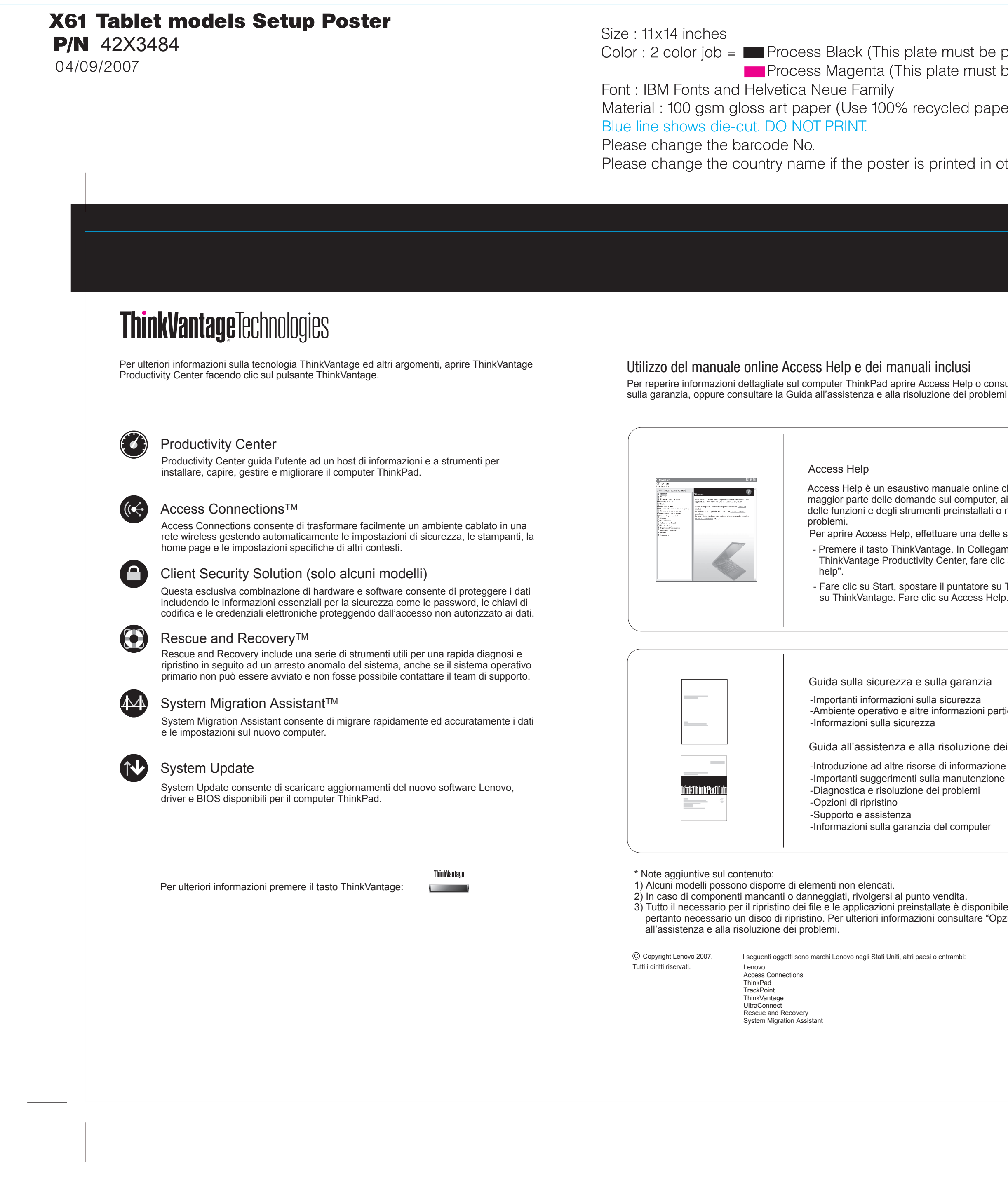

Color : 2 color job = Process Black (This plate must be printed in PMS Process Black C) Process Magenta (This plate must be printed in PMS 032cvc) Material : 100 gsm gloss art paper (Use 100% recycled paper in only Japan.)

Please change the country name if the poster is printed in other than China.

Per reperire informazioni dettagliate sul computer ThinkPad aprire Access Help o consultare la Guida sulla sicurezza

## Access Help

Access Help è un esaustivo manuale online che fornisce risposte alla maggior parte delle domande sul computer, aiuta nella configurazione delle funzioni e degli strumenti preinstallati o nella risoluzione dei

Per aprire Access Help, effettuare una delle seguenti operazioni: - Premere il tasto ThinkVantage. In Collegamenti rapidi di

ThinkVantage Productivity Center, fare clic su "Access on-system help"

- Fare clic su Start, spostare il puntatore su Tutti i programmi, quindi su ThinkVantage. Fare clic su Access Help.

Guida sulla sicurezza e sulla garanzia

-Importanti informazioni sulla sicurezza -Ambiente operativo e altre informazioni particolari importanti -Informazioni sulla sicurezza

Guida all'assistenza e alla risoluzione dei problemi

-Introduzione ad altre risorse di informazione

-Importanti suggerimenti sulla manutenzione del computer

-Diagnostica e risoluzione dei problemi -Opzioni di ripristino

-Supporto e assistenza

-Informazioni sulla garanzia del computer

3) Tutto il necessario per il ripristino dei file e le applicazioni preinstallate è disponibile sul disco rigido e non è pertanto necessario un disco di ripristino. Per ulteriori informazioni consultare "Opzioni di ripristino" nella Guida

I seguenti oggetti sono marchi Lenovo negli Stati Uniti, altri paesi o entrambi:

Printed in China

For Barcode Position Only